## MODULO 5 - ESERCITAZIONE 3

| Avvia il programma Access.       52.1.1         Avvia il data luca       Deservedez conducto a lla contenta a lla contenta lla | <b>19</b> Aggiungi alla query appena creata un criterio per escludere il dirigente ed elimina la colonna con la data                                                                                                    |
|----------------------------------------------------------------------------------------------------|----------------------------------------------------------------------------------------------------|
| tella <b>testECDL\modulo5</b> del CD-ROM e sul sito del libro e poi salvalo sul desktop                                                                                                    | di nascita. 5.425<br>20 Esegui la query. 5.429                                                                                                    |
| <b>3</b> Utilizzando la creazione guidata, crea una maschera basata sulla tabella <i>Dipendenti</i> ; inserisci al suo interno i campi <b>Cognome</b> , <b>Nome</b> , <b>Data di nascita</b> , <b>Città</b> e <b>Mansio</b> -                                                                                                    | 21Salva la query con il nome <i>Stipendi personale</i> utilizzando il tasto destro del mouse. Chiudi la query.5423                                                                                                    |
| <b>ne</b> . Utilizza il layout «giustificato» e lo stile «Tecnologia»;<br>infine salvala con il nome <i>Dati dipendenti</i> . 55.1.2                                                                                                    | <sup>22</sup> Utilizzando la procedura guidata, avvia la creazione<br>di un report basato sulla tabella <i>Dipendenti</i> inserendo i<br>campi <b>Cognome Nome Mansione Anzianità</b> 5612                                                                               |
| <ul> <li>Chiudi ed elimina la maschera Dati dipendenti uti-<br/>lizzando il tasto destro del mouse.</li> </ul>                                                                                                    | <ul><li>Raggruppa i record in base alla mansione e inserisci</li></ul>                                                                                                    |
| <b>5</b> Crea una maschera basata sulla tabella <i>Dipendenti</i> utilizzando la creazione guidata; inserisci tutti i campi presenti, utilizza il layout «A colonne» e lo stile «Satellite»; infine salvala con il nome <i>Gestione personale</i> . <b>55.12</b>                                                                                                    | alla fine di ogni gruppo solo il riepilogo dell'anzianità me-<br>dia di servizio del personale facente parte del gruppo stes-<br>so; disponi i record in ordine alfabetico crescente in base<br>al cognome, utilizza il layout «Con rientri» e lo stile<br>«Astro». 5614 |
| Chiudi la maschera <i>Gestione personale</i> e riaprila uti-<br>lizzando il doppio clic del mouse.                                                                                                    | 24 Salva il report con il nome <i>Anzianità del personale</i> .                                                                                                    |
| <ul> <li>Passa alla modalità Visualizzazione Struttura utiliz-<br/>zando il tasto destro del mouse.</li> </ul>                                                                                                    | <b>25</b> Passa alla modalità <b>Visualizzazione Struttura</b> . <b>5.222</b>                                                                                                    |
| 8 Inserisci nell'intestazione della maschera, nella ca-<br>sella del titolo, il testo: «Gestione complessiva del perso-<br>nale».                                                                                                    | 26Modifica l'intestazione del report facendola diven-<br>tare «Anzianità di servizio del personale».5.61.3                                                                                                    |
| 9   Salva la modifica effettuata sulla maschera.   5221                                                                                                    | 27Trascina l'intestazione del report al centro del riqua-<br>dro e ridimensiona il riquadro con la mansione.5.6.1.3                                                                                                    |
| 10 Passa alla modalità Visualizzazione Maschera. 5222                                                                                                    | 28 Chiudi il report salvando le modifiche mediante la barra di accesso rapido. 5.2.2.1                                                                                                    |
| Aggiungi un nuovo record contenente i seguenti dati, utilizzando la scheda <b>Home</b> :<br>ropi75; Rossi; Piero; 16/05/1975; operaio; Modena; 5;<br>Non coniugato.                                                                                                    | 29 Esporta la tabella <i>Dipendenti</i> in formato <b>.xlsx</b> e salvala sul desktop. 5.61.6                                                                                                    |
| 12 Disponi i record in ordine di età crescente utiliz-                                                                                                    | 30 Apri la tabella Dipendenti.       5.22.1         31 Cambia in orizzontale l'orientamento della pagina de                                                                                                    |
| zando la scheda <b>Home</b> . 5225                                                                                                    | stinata alla stampa e seleziona per la carta il formato A5.                                                                                                    |
| 14 Sostituisci l'attuale anzianità di servizio con 14. 55.1.5                                                                                                    | 32 Stampa il record di Castellani Andrea utilizzando la                                                                                                    |
| Utilizza il sistema di ricerca automatica per trovare<br>Cenni Gianluca utilizzando la barra in fondo alla finestra<br>della maschera.                                                                                                    | 33       Stampa tutti i record utilizzando la maschera Gestione personale.                                                                                                    |
| <b>16</b> Cancella il record relativo a Cenni Gianluca utiliz-<br>zando la barra multifunzione.                                                                                                    | 34Stampa il risultato della query Servizio.5.62.4                                                                                                    |
| 17 Chiudi la maschera utilizzando il pulsante × . 5221                                                                                                    | <b>35</b> Stampa il report <i>Anzianità del personale</i> . <b>5625</b>                                                                                                    |
| <sup>18</sup> Crea una query in <b>Visualizzazione Struttura</b> basata sulle tabelle <i>Dipendenti</i> e <i>Stipendio</i> che mostri il cognome, il nome, la data di nascita, la mansione e lo stipendio base di tutti i componenti del personale. <sup>5423</sup>                                                                                                    | 36 Esci dal programma utilizzando il pulsante Office.<br>522.1                                                                                                    |
|                                                                                                    |                                                                                                    |